# Adobe Master Collection 6 安裝手冊

文件版本:v1.0 2014/5/20

1. A 在 Adode CS6 目錄

B 點兩下 Set-up

C等待初始化安裝程式結束

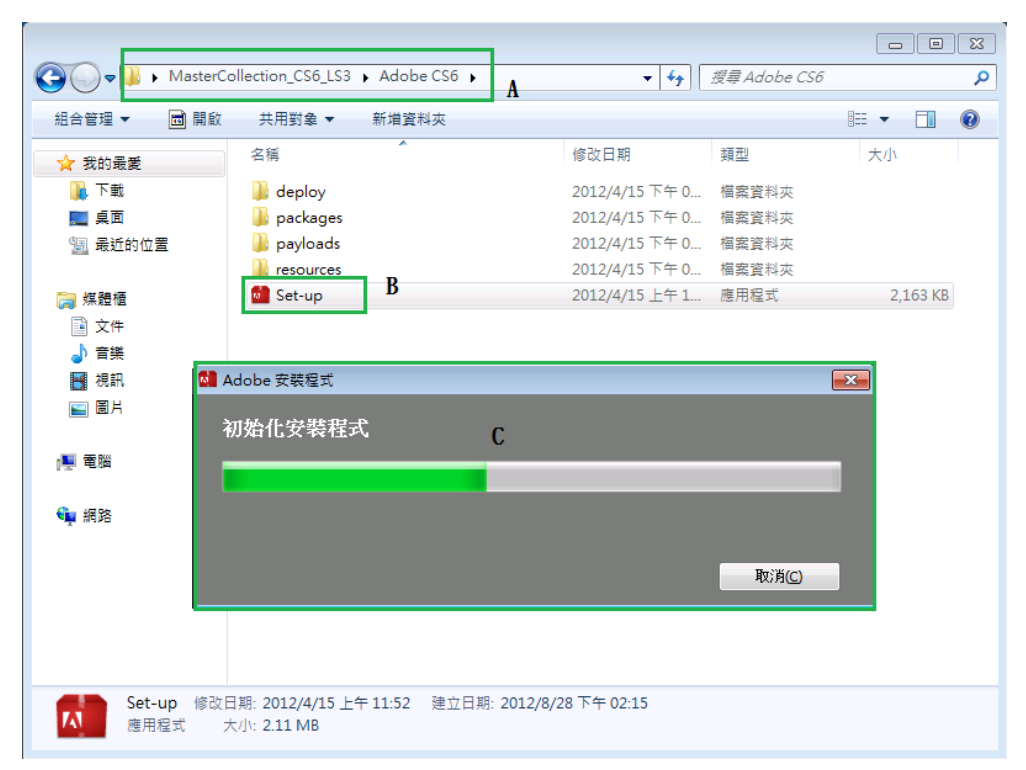

2. 點選安裝(我有序號)

| CS6 Master Collection |                                                    |  |
|-----------------------|----------------------------------------------------|--|
| 歡迎                    |                                                    |  |
| <b>F</b> .3           | 安装                                                 |  |
|                       | 試用<br><sub>我想要試用</sub> CS6 Master Collection 一段時間・ |  |
| 結束                    |                                                    |  |

3. 點選接受授權合約

| 🛚 CS6 Master Collection 📃 🗉 📄                                                                                                    |   |
|----------------------------------------------------------------------------------------------------|---|
| Adobe                                                                                                    |   |
| Adobe 軟體授權合約                                                                                                    |   |
| 繁體中文 🔍                                                                                                    |   |
| Adobe                                                                                                    | Î |
| 軟體授權協議                                                                                                    |   |
| 請仔細閱讀本協議。軟體之全部或任何部分一經複製、安裝或使用,即視為貴用戶(以下稱為「客戶」)接受本協議<br>之全部條款,其中包括但不限於第4節的授權限制條款、第6節和第7節的有限保證條款、第8節的責任限制條款、第16<br>節的特殊條款與例外情況條款。客戶同意本協議與客戶簽署之任何書面協議具有同等效力。本協議之效力及於客戶。如<br>客戶不同意本協議條款,則請勿使用本軟體。                   |   |
| 客戶可與Adobe直接訂立補充或取代本協議的全部或部分之另一書面協議(如:大量授權協議)。本軟體乃非賣品,<br>僅限依照本協議各項條款的規定授權使用。使用本軟體中包括的若干Adobe和非Adobe資料及服務或透過本軟體使用<br>此等資料與服務,可能會受其他條款的約束。您可在 <u>http://www.adobe.com/go/thirdparty_tw</u> 網頁找到關於非<br>Adobe資料的聲明。 |   |
| 本軟體可能導致客戶的電腦「自動連接至網際網路」。軟體可能需要啟用或註冊,有關啟用、網路連線和陽私權的相<br>關規定,請參閱第14節和第16節。                                                                                                    |   |
| 上一步接受                                                                                                    |   |

4. A 輸入單位給的序號(須透過 internet 驗證)

| В | 點選 | 下一步 | ; |
|---|----|-----|---|
|   |    |     |   |

| CS6 Master Collection     |        |
|---------------------------|--------|
| 序號<br><sub>提供序號</sub> . ③ |        |
|                           |        |
|                           |        |
|                           |        |
|                           |        |
|                           |        |
|                           | В      |
|                           | 上一步下一步 |

5. 點選立即登入

Note:如果不使用 adobe ID 註冊,在安裝後7日軟體會鎖死,屆時還是要用 adobe ID 註

#### 冊解鎖。

| CS6 Master Collection                                                                           | - • •  |
|-------------------------------------------------------------------------------------------------|--------|
|                                                                                                 |        |
| 需要登入                                                                                            |        |
| 您的 CS6 Master Collection [繁體中文] 序號已驗證。                                                          |        |
| 安裝此產品需要登入,並使用您的 Adobe ID 註冊該產品。您的 Adobe ID 提供一種簡單的方式<br>Adobe Creative Cloud 和 Adobe.com/tw 社群。 | ,存取序號、 |
|                                                                                                 |        |
|                                                                                                 |        |
|                                                                                                 |        |
|                                                                                                 |        |
|                                                                                                 |        |
|                                                                                                 |        |
|                                                                                                 |        |
|                                                                                                 |        |
| 稍後登入                                                                                            | 立即登入   |

6. A 輸入 Adobe ID(須透過 internet 驗證)

#### B 點選登入

C 如果沒有 Adobe ID 可以點選申請(申請完馬上生效)

| CS6 Master Collection      |             |
|----------------------------|-------------|
| 登入                         |             |
| 您必须以 Adobe ID 登入。 <b>A</b> |             |
| Adobe ID (電子郵件地址)          | С           |
| @                          | 建立 Adobe ID |
| 密碼                         |             |
|                            |             |
| 您的憑證將儲存在此裝置。               |             |
| 無法登入?                      |             |
|                            |             |
|                            |             |
|                            |             |
|                            |             |
|                            |             |
|                            | В           |
|                            | 取消          |
|                            |             |

7. 將所需要安裝的軟體打勾

A 無法安裝的軟體可將滑鼠移動到三角形警告符號,會提示無法安裝原因 B 點選安裝

| 🚺 CS6 Ma              | ster Collection              |         |               | - • •        |
|-----------------------|------------------------------|---------|---------------|--------------|
|                       |                              |         |               |              |
| Adobe                 |                              |         |               |              |
| 決理 Т⋶                 | ī                            |         |               |              |
| 进步                    |                              |         | 1             |              |
| ✓                     | FB Adobe Flash Builder 4.6   | 1.8 GB  |               |              |
| ✓                     | Adobe Flash Professional CS6 | 1.2 GB  |               |              |
| ✓                     | 4 AIR for Apple iOS Support  | 1.5 KB  |               |              |
| <b>~</b>              | 🗼 Acrobat X Pro              | 2.1 GB  |               |              |
|                       | Ae Adobe After Effects CS6   | 783 MB  | 按一下產品         | 名稱可自訂選項      |
| <ul> <li>✓</li> </ul> | Au Adobe Audition CS6        | 369 MB  |               |              |
| <b>~</b>              | Adobe Dreamweaver CS6        | 345 MB  |               |              |
|                       | 🖪 Adobe Encore CS6 🧕         | 412 MB  | A             |              |
|                       | Ew Adaba Eirowarks CS6       | • 不符合作業 | -<br>《系統需求。   |              |
|                       | 總計安裝                         | - 建議使   | 9月 64 位元作業系統。 |              |
| 位置:                   |                              |         |               | 14.0 GB 可供使用 |
| C:\Prog               | gram Files\Adobe             |         |               | P            |
|                       |                              |         |               | Б            |
|                       |                              |         | 上一步           | 安裝           |

8. 開始安裝,約 1-2 小時(依工作站等級不同,時間會有所改變)

| CS6 Master Collection                                          |         |
|----------------------------------------------------------------|---------|
|                                                                |         |
| Adobe                                                          |         |
| 安裝                                                             |         |
| 目前正在安裝 Microsoft Visual C++ 2005 Redistributable Package (x86) |         |
|                                                                |         |
|                                                                | (2% 完成) |
|                                                                |         |
|                                                                |         |
|                                                                |         |
|                                                                |         |
|                                                                |         |
|                                                                |         |
|                                                                |         |
|                                                                |         |
|                                                                |         |
| 取消                                                             |         |
|                                                                |         |

9. 安裝完成後點選關閉,即可開始體驗 Adobe Master Collection 6

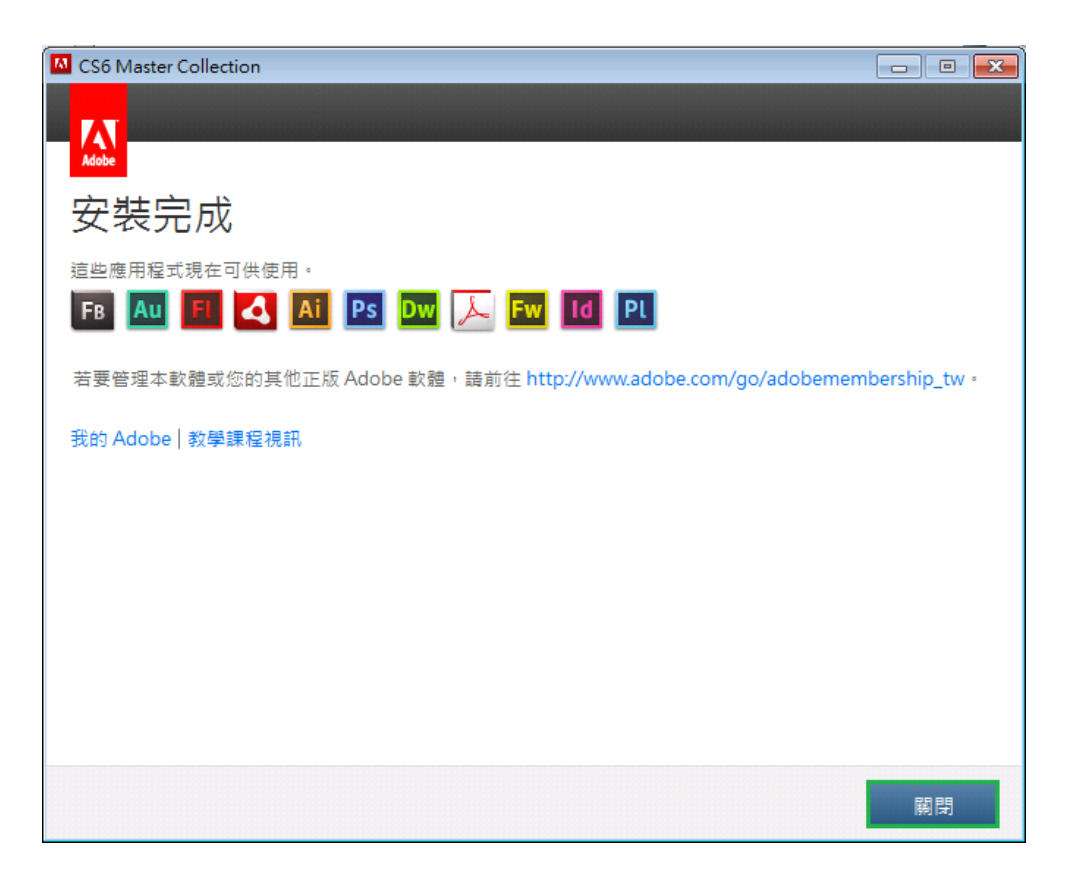